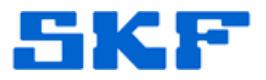

## **Knowledge Base Article**

**Product Group:** MARLIN I-Pro **Product:** CMVL 8000 - WMCD **Version:** N/A

## Abstract

There is a CMVL8000 utility called **WMCD Tester** which is used as an engineering test tool for the purpose of testing communication with a WMCD unit. This article provides instructions on how to use the tool and also provides the tool itself as an attachment to this article.

## Overview

The utility can be downloaded from the Attachments section located to the right of this article. [Figure 1]

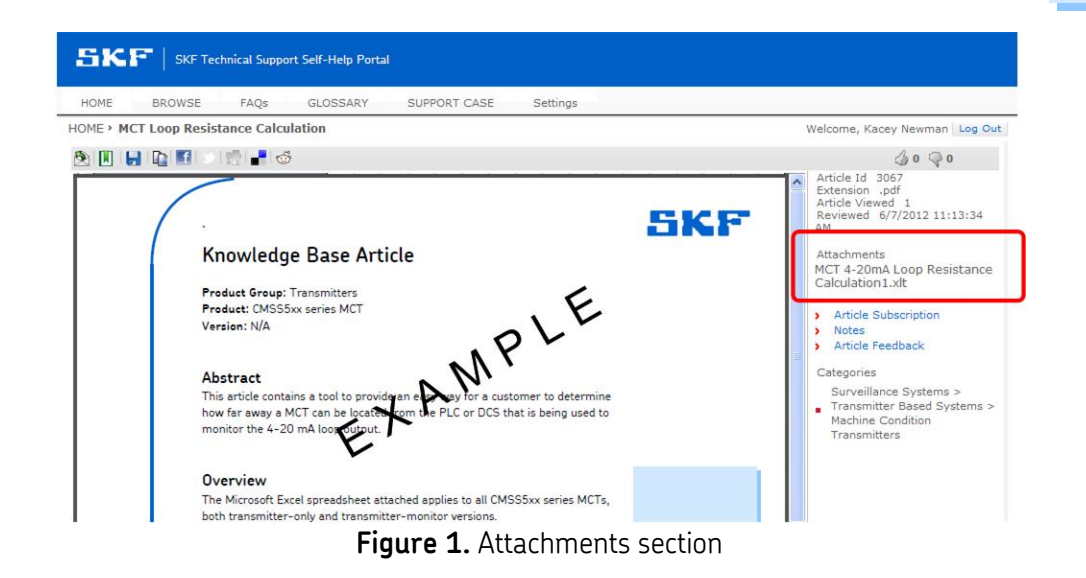

To use the WMCD Tester tool, follow the steps below:

- 1. Download the attached zip file and extract the contents onto a PC.
  - This utility requires a supported Bluetooth radio on the PC being used.

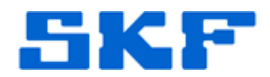

- 2. Run the **DesktopWMCD.exe** file by double clicking on it.
- 3. Go to **File > List Devices**. [Figure 2] This will perform a search for any nearby devices and list them under **Discovered Devices**.

| 🖶 WMCD Tester |                      |  |     |  |  |  |
|---------------|----------------------|--|-----|--|--|--|
| File          | Command              |  |     |  |  |  |
| List Devices  |                      |  |     |  |  |  |
|               | Connect              |  |     |  |  |  |
|               | Disconnect           |  |     |  |  |  |
|               | Clear Status         |  |     |  |  |  |
|               | Exit                 |  |     |  |  |  |
|               | Selected Device: DEF |  | ULT |  |  |  |
|               | New Name: DEF        |  | ULT |  |  |  |
|               | Status:              |  |     |  |  |  |

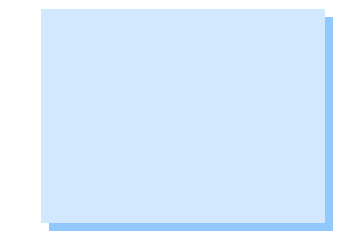

Figure 2. File > List Devices menu

 Next, highlight the device in the list and use File > Connect to establish a connection to the selected wireless device. The communication progress will be displayed under Status. [Figure 3]

| File Command Controls Data Discovered Devices: ENG00845 Selected Device: ENG00845 New Name: ENG00845 Status: Status: Processing Sending 0x33 Packet to WMCD in WritePacketToWMCD() Ticks: 4618 ms in RetumPacketData() Settled Data: 0 Deg 0 g 0 mm/s Done Done Eigure 3 Status of device communication |                             | WMCD Tester                                   |   | x |
|----------------------------------------------------------------------------------------------------|-----------------------------|-----------------------------------------------|---|---|
| Controls Data Discovered Devices: ENG00845 Selected Device: ENG00845 New Name: ENG00845 Status: Processing Sending 0x33 Packet to WMCD in WritePacketToWMCD() Ticks: 4618 ms in RetumPacketData() Settled Data: 0 Deg 0 g 0 mm/s Done Save Spectral Data Eigure 3 Status of device communication        | File Comma                  | nd                                            |   |   |
| Discovered Devices:  ENG00845  Selected Device: ENG00845 New Name: ENG00845 Status:  Processing Sending 0x33 Packet to WMCD in WritePacketToWMCD() Ticks: 4618 ms in RetumPacketData() Settled Data: 0 Deg 0 g 0 mm/s Done  Save Spectral Data  Eigure 3 Status of device communication                 | Controls Data               | ]                                             |   |   |
| ENG00845         Selected Device:       ENG00845         New Name:       ENG00845         Status:       Processing         Sending 0x33 Packet to WMCD in WritePacketToWMCD()       Ticks: 4618 ms in RetumPacketData()         Settled Data:       D Deg 0 g 0 mm/s         Done                       | Discovered D                | evices:                                       |   |   |
| Selected Device:       ENG00845         New Name:       ENG00845         Status:       Processing         Sending 0x33 Packet to WMCD in WritePacketToWMCD()       Ticks: 4618 ms in RetumPacketData()         Settled Data:       0 Deg 0 g 0 mm/s         Done                                        | ENG00845                    |                                               |   |   |
| Selected Device:       ENG00845         New Name:       ENG00845         Status:       Processing         Sending 0x33 Packet to WMCD in WritePacketToWMCD()       Ticks: 4618 ms in RetumPacketData()         Settled Data: 0 Deg 0 g 0 mm/s       Done         Save Spectral Data                     |                             |                                               |   |   |
| Selected Device:       ENG00845         New Name:       ENG00845         Status:       Processing         Sending Dx33 Packet to WMCD in WritePacketToWMCD()       Ticks: 4618 ms in RetumPacketData()         Settled Data:       Deg 0 g 0 mm/s         Done                                          |                             |                                               |   |   |
| Selected Device:       ENG00845         New Name:       ENG00845         Status:       Processing         Sending 0x33 Packet to WMCD in WritePacketToWMCD()       Ticks: 4618 ms in RetumPacketData()         Settled Data:       Deg 0 g 0 mm/s         Done                                          |                             |                                               |   |   |
| New Name:       ENG00845         Status:       Processing         Sending 0x33 Packet to WMCD in WritePacketToWMCD()       Ticks: 4618 ms in ReturnPacketData()         Settled Data:       0 Deg 0 g 0 mm/s         Done                                                                               | Selected Dev                | ice: ENG00845                                 |   |   |
| Status: Processing Sending 0x33 Packet to WMCD in WritePacketToWMCD() Ticks: 4618 ms in RetumPacketData() Settled Data: 0 Deg 0 g 0 mm/s Done Save Spectral Data  Figure 3 Status of device communication                                                                                               | New Name:                   | ENG00845                                      |   |   |
| Status: Processing Sending 0x33 Packet to WMCD in WritePacketToWMCD() Ticks: 4618 ms in RetumPacketData() Settled Data: 0 Deg 0 g 0 mm/s Done Done  Save Spectral Data  Figure 3 Status of device communication                                                                                         | New Nume.                   |                                               |   |   |
| Processing         Sending 0x33 Packet to WMCD in WritePacketToWMCD()         Ticks: 4518 ms in ReturnPacketData()         Settled Data: 0 Deg 0 g 0 mm/s         Done         Save Spectral Data                                                                                                    | Status:                     |                                               |   | _ |
|                                                                                                    | Processing .<br>Sending 0x3 | 3 Packet to WMCD in WritePacketToWMCD0        |   |   |
| Settled Data: 0 Deg 0 g 0 mm/s Done  Save Spectral Data  Figure 3 Status of device communication                                                                                                    | Ticks: 4618                 | ms in RetumPacketData()                       |   |   |
| Save Spectral Data  Figure 3 Status of device communication                                                                                                    | Settled Data                | : 0 Deg 0 g 0 mm/s                            |   |   |
| Save Spectral Data                                                                                                    |                             |                                               |   |   |
| Save Spectral Data                                                                                                    |                             |                                               |   |   |
| Save Spectral Data  Figure 3 Status of device communication                                                                                                    |                             |                                               |   |   |
| <b>Figure 3</b> Status of device communication                                                                                                    | Save Spe                    | ectral Data                                   |   |   |
| <b>Figure 3</b> Status of device communication                                                                                                    |                             |                                               |   |   |
| <b>Figure 3</b> Status of device communication                                                                                                    |                             |                                               |   |   |
| Figure 3 Status of device communication                                                                                                    |                             |                                               |   |   |
|                                                                                                    | Fi                          | <b>gure 3</b> . Status of device communicatio | n |   |

## SKF Reliability Systems 5271 Viewridge Court \* San Diego, California, 92123 USA Telephone 1-800-523-7514 Web: www.skf.com

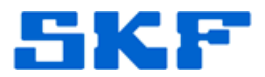

5. WMCD querying and configuring options are available under the **Command** menu. [Figure 4]

| 🔜 WA                     | 🔜 WMCD Tester    |  |   |                    |             |                      |  |  |
|--------------------------|------------------|--|---|--------------------|-------------|----------------------|--|--|
| File Command             |                  |  |   |                    |             |                      |  |  |
| Con                      | ont Query WMCD   |  |   | Get Device Details |             |                      |  |  |
| D                        | D Configure      |  | • | •                  |             | Get Immediate Values |  |  |
|                          | Shutdown         |  | ı |                    |             | Get Settled Only     |  |  |
|                          | Read Temperature |  |   | •                  |             | Get Settled with FFT |  |  |
|                          |                  |  |   |                    | Get Stud ID |                      |  |  |
|                          |                  |  |   |                    |             |                      |  |  |
| Selected Device: DEFAULT |                  |  |   |                    |             |                      |  |  |
| New Name: DEFAULT        |                  |  |   |                    |             |                      |  |  |
| Figure 4. Command menu   |                  |  |   |                    |             |                      |  |  |

----

For further assistance, please contact the Technical Support Group by phone at 1-800-523-7514 option 8, or by email at <u>TSG-Americas@skf.com</u>.